# Ejecución de Syslog en Dispositivos SPA

## Contenido

Introducción ¿Cómo ejecuto un syslog en un dispositivo SPA? Información Relacionada

# **Introducción**

Este artículo forma parte de una serie para ayudar con la configuración, el troubleshooting y el mantenimiento de productos para Pequeñas Empresas de Cisco.

### P. ¿Cómo ejecuto un syslog en un dispositivo SPA? A.

Paso 1:

Para configurar el SPA para capturar **mensajes SIP**, complete estos pasos: Los socios de Linksys pueden descargar una herramienta de servidor syslog (slogsrv.exe) desde la conexión de socios de Linksys.

Para llegar a los VAR:

- i. Consulte las Utilidades del Producto.
- ii. Haga clic en Linksys Voice System.
- iii. Haga clic en SPA Utilities.
- iv. Haga clic en el servidor Syslog para dispositivos SPA.

Ahora, para ir a los SP:

Consulte las herramientas técnicas

Haga clic en las Utilidades SPA

Por último, haga clic en el servidor Syslog para dispositivos SPA.

Guarde este archivo en su equipo y, a continuación, ejecútelo.

Aparecerá una pantalla similar a una ventana DOS prompt.

Deje esta pantalla abierta y vaya al siguiente paso.

### C:\slogsrv.exe

syslog server(port:514) started on Thu Mar 23 09:00:59 2006

### Paso 2:

Acceda a la página de configuración basada en web del SPA2002. Para obtener instrucciones, haga clic en Enlace de respuesta.

### Paso 3:

Haga clic en Admin Login y luego haga clic en System. En Configuración de red opcional, complete estos campos:

Servidor Syslog: (Dirección IP del equipo que ejecuta la aplicación syslog)

Servidor de depuración: (Dirección IP del equipo que ejecuta la aplicación syslog) Nivel de depuración: 3

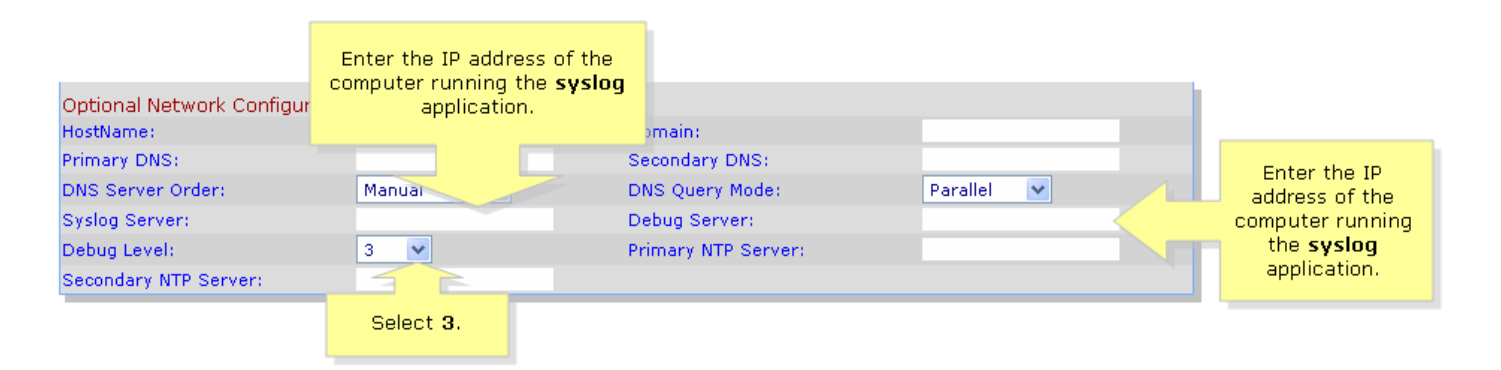

### Paso 4:

A continuación, haga clic en Línea 1 o Línea 2 (dependiendo de la línea que esté utilizando) y, en Opción de depuración Sip, seleccione Completa.

| SIPLIRA                                     | Click Lir           | ne 1 or Line 2.        |                                           |
|---------------------------------------------|---------------------|------------------------|-------------------------------------------|
| technology, inc.                            |                     | Sipura Phone Ad        | lapter Configuration                      |
| Info System SIP Provisio                    | oning Regional Line | 1 Line 2 User 1 User 2 | <u>User Login</u> <u>basic</u>   advanced |
| Line Enable:                                | yes V               |                        |                                           |
|                                             | )                   |                        |                                           |
| Streaming Audio Server (SAS)<br>SAS Enable: | <b>DO V</b>         | SAS DLG Refresh Intyl: | 30                                        |
| SAS Inbound RTP Sink:                       |                     |                        |                                           |
| NAT Settings                                |                     |                        |                                           |
| NAT Mapping Enable:                         | no 💌                | NAT Keep Alive Enable: | no 💌                                      |
| NAT Keep Alive Msg:                         | \$NOTIFY            | NAT Keep Alive Dest:   | \$PROXY                                   |
| Network Settings                            |                     |                        |                                           |
| SIP TOS/DiffServ Value:                     | 0×68                | Network Jitter Level:  | high 💌                                    |
| RTP TOS/DiffServ Value:                     | 0xb8                |                        |                                           |
| SIP Settings                                |                     |                        |                                           |
| SIP Port:                                   | 5060                | SIP 100REL Enable:     | no 💌                                      |
| EXT SIP Port:                               |                     | Auth Resync-Reboot:    | yes 🔽                                     |
| SIP Proxy-Require:                          |                     | SIP R                  | no 🔽                                      |
| SIP Debug Option:                           | full                | Select full.           | 0                                         |
| Restrict Source IP:                         | no 💌                | Refer                  | 4                                         |
| Refer Target Bye Delay:                     | 0                   | Referee Bye Delay:     | 0                                         |
| Refer-To Target Contact:                    | yes 💙               |                        |                                           |

### Paso 5: Haga clic Submit All Changes

### Paso 6:

Ahora debería ver el tráfico.

C:\DOCUME~1\techgirl\LOCALS~1\Temp\Temporary Directory 2 for slogsrv.zip\slogsrv.exe - 🗆 × Profile Rule D: Line 1 Preferre 0014BF4D67C7 0014BF4D67C7 Jan 12:00:02 12:00:02 Jan Preferred Codec:G711u 12:00:02 0014BF4D67C7 Line Preferred Jan 1 Codec:G711u 0014BF4D67C7 0014BF4D67C7 Preferred Codec:G711u Jan 12:00:02 2 1 Line ž Preferred Codec:G711u 12:00:02 Line Jan 12:00:02 0014BF4D67C7 RTP Packet Size:0.030 Jan 0014BF4D67C7 0014BF4D67C7 RTP Packet Size:0.030 12:00:02 Jan 12:00:02 IDBG[0]:8 Jan 0014BF4D67C7 IDBG[1]:8 Jan 1 12:00:02 0014BF4D67C7 IDBG[1]:8 Jan 1 12:00:02 0014BF4D67C7 [0]Reg Addr Change(0) 0:0->a630089:5060 Jan 1 12:00:02 0014BF4D67C7 [0]Reg Addr Change(0) 0:0->a630089:5060 Jan 1 12:00:02 0014BF4D67C7 [0:5060]->10.99.0.137:5060 Jan 1 12:00:02 0014BF4D67C7 [0:5060]->10.99.0.137:5060 Jan 1 12:00:02 0014BF4D67C7 REGISIER sip:10.99.0.137 SIP/2.0 Via: SIP/2.0/UDP 10.99.0.133:5060;branch=29hG4bK-4d0b36e9 From: <sip:5551111010.99.0.137>;tag=bc6af27df2901af2c0 To: <sip:5551111010.99.0.137> Call-ID: 4d48e7cb=260af5c2010.99.0.133 Jan 12:00:02 CSeq: 59448 REGISTER Max-Forwards: 70 Contact: <sip:5551111010.99.0.133:5060>;expires=3600 User-Agent: Linksys/PAP2-3.1.9<LSc> Content-Length: Ø Allow: ACK, BYE, CANCEL, INFO, INVITE, NOTIFY, OPTIONS, REFER Supported: x-sipura Jan 1 12:00:02 0014BF4D67C7 Jan 1 12:00:02 0014BF4D67C7 Jan 1 12:00:02 0014BF4D67C7 [0:5060]<<10.99.0.137:5060 Jan 1 12:00:02 0014BF4D67C7 [0:5060]<<10.99.0.137:5060 Jan 1 12:00:02 0014BF4D67C7 SIP/2.0 100 Trying Jia: SIP/2.0/UDP 10.99.0.133:5060;branch=29hG4bK-4d0b36e9 From: <sip:5551111010.99.0.137>;tag=bc6af27df2901af2c0 fo: <sip:5551111010.99.0.137> Call-ID: 4d48e7cb=260af5c2010.99.0.133 Seq: 59448 REGISIER Jscr=Agent: Asterisk PRV Jan 12:00:02 0014BF4D67C7 Jan Jan Jan User-Agent: Asterisk PBX Allow: INVITE, ACK, CANCEL, OPTIONS, BYE, REFER, NOTIFY Contact: <sip:5551111010.99.0.137> Content-Length: 0 1 12:00:02 0014BF4D67C7 Ian 12:00:02 0014BF4D67C7

### Paso 7:

Para capturar el error, mantenga el **syslog** en ejecución y simplemente vuelva a crear el escenario hasta el punto en que sepa que el problema está ocurriendo. Cuando haya terminado de capturar todos los mensajes sip, cierre la ventana.

### Paso 8:

Vaya a la ubicación donde se guarda la aplicación syslog. Debe haber un archivo (notepad) que contenga los mensajes de syslog que acaba de ejecutar **syslog514.log** 

### Paso 9:

Después de guardar el archivo syslog en el equipo, acceda a él a través del mensaje dos y luego ejecute el comando con el puerto deseado, la sintaxis debe verse de la siguiente manera: C:\Documents and Settings\>slogsrv -p 515

### Uso: slogsrv [-p port] [-o filename] [-t] [-h]

### Where:

-p port especifica el puerto de escucha, valor predeterminado "514"

-o filename especifique el nombre del archivo de salida, valor predeterminado syslog.port.log -para activar la marca de tiempo local y analizar el encabezado syslog

-h esta ayuda

**Nota:** Con esta opción, será posible ejecutar varios syslog en un único equipo para monitorear varios dispositivos SPA.

# Información Relacionada

Soporte Técnico y Documentación - Cisco Systems